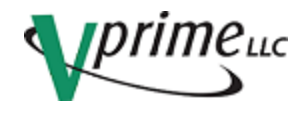

# VPG -1101 Operators Manual

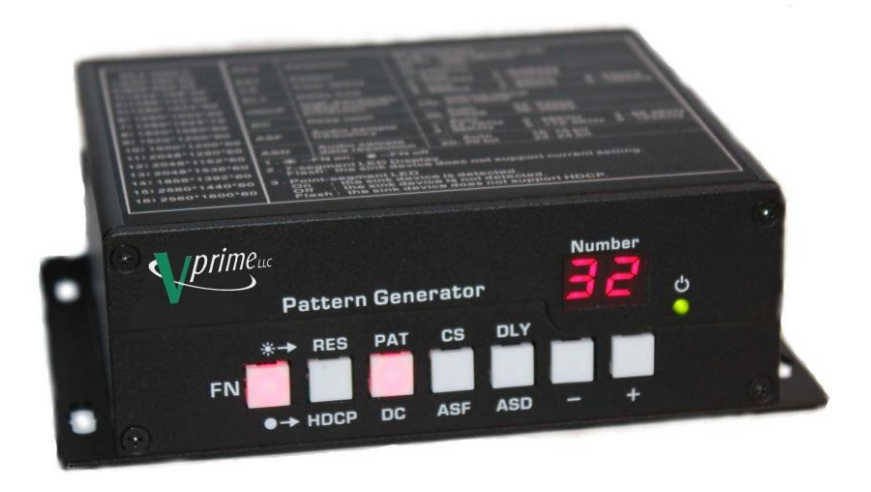

# **Table of Contents**

| 1.0 General Description                           | 2  |
|---------------------------------------------------|----|
| 2.0 Hardware                                      | 2  |
| 3.0 Connections                                   | 3  |
| 3.1 Power                                         | 3  |
| 3.2 Remote Control                                | 3  |
| 4.0 Front Panel Controls                          | 4  |
| 4.1 Control Descriptions                          | 5  |
| Selecting Timings/Resolution                      | 6  |
| Selecting patterns                                | 7  |
| Color Space                                       | 8  |
| Delay                                             | 8  |
| HDCP On/Off                                       | 8  |
| Audio Sample Frequency                            | 9  |
| Audio Sample Data Resolution                      | 9  |
| 5.0 Using the GUI                                 | 10 |
| 5.2 Control Tabs                                  | 16 |
| 5.3 Controlling the different functions           | 17 |
| 5.4 Advanced Functions                            | 18 |
| 5.4.1 Settings                                    | 18 |
| 5.4.2 Extended Display Identification Data (EDID) | 20 |
| 5.4.3 DisplayPort Configuration Data (DPCD)       | 21 |
| 5.5.0 Setting User Defined Resolution             | 22 |
| 5.5.2 Programming custom Timing/Resolutions       | 23 |
| 6.0 Support                                       | 25 |

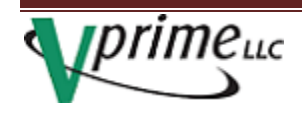

# **1.0 General Description**

The VPG 1101 is a low cost and portable solution for DisplayPort testing. It has features and functions normally found in much higher priced units.

Utilizing the RS-232 port with the optional programmable keypad and interface convertors, this device can do almost anything you need it to do.

The high performance DisplayPort output ensures that it will be around for years of hard work.

A one year factory warranty is included.

# 2.0 Hardware

Included in the shipment:

- 1. VPG 1101 DisplayPort Video Test Pattern Generator
- 2. Power adapter
- 3. USB cable
- 4. Standard DP cable, Standard to mini DP cable

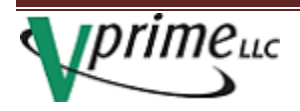

# **3.0 Connections**

## 3.1 Power

Power is supplied to the VPG 1101 on the rear panel. The required power is +5V DC at approximately 500mA. A USB power adapter and cable are included with the VPG 1101. It can also be powered by the USB port if you want to use it directly with your laptop while using the GUI.

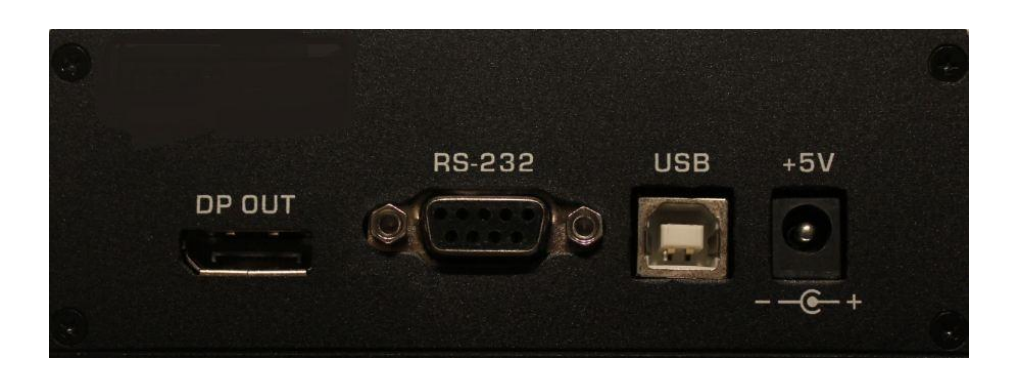

## **3.2 Remote Control**

The VTG-1101 can be controlled by the GUI application which works only on 32 bit Windows™ Operating Systems. More information regarding the use of the GUI is found in Section 5 of this manual.

The VPG-1101 can be remotely controlled by either the USB or RS-232 interfaces.

An optional Programmer's Manual is available to assist in the creation of custom applications for a PC.

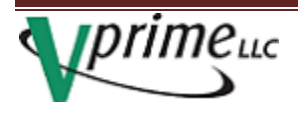

# **4.0 Front Panel Controls**

The VPG-1101front panel consists of 7 push buttons used to control most features of the VPG 1101. There are some advanced settings that can be set using the GUI which are explained in Section 5.4.1 "Advanced Settings".

Short descriptions of what is available via the front panel controls are listed on the top of the unit.

| RES INDEX:<br>1)640*480*60                                                   | RES                                              | Resolution                                                                                                    | 24 resolution<br>1-16 : show<br>17-23 : user-<br>24 : auto. | is.<br>ing on the left.<br>defined. |                           |  |  |  |  |
|------------------------------------------------------------------------------|--------------------------------------------------|----------------------------------------------------------------------------------------------------|-------------------------------------------------------------|-------------------------------------|---------------------------|--|--|--|--|
| 2)800*600*60                                                                 | PAT                                              | Pattern                                                                                                    | 32 patterns                                                 |                                     |                           |  |  |  |  |
| 3)1024*768*60                                                                | cs                                               | Color space                                                                                                    | : Auto<br>2 : YUV444                                        | 1 : RGB444<br>3 : YUV422            | 4<br>2                    |  |  |  |  |
| 4)1280*720*60<br>5)1280*1024*60                                              | DLY                                              | Delay time                                                                                                    | 0 : 0ms<br>3 : 600ms                                        | 1 : 200ms<br>4 : 800ms              | 2:400ms<br>5:1000ms       |  |  |  |  |
| 6) 1680*1050*60<br>7) 1280*1024*75                                           | HDCP                                             | High-bandwidth<br>digital content<br>protection                                                                              | : without HDCP<br>HD: with HDCP                             |                                     |                           |  |  |  |  |
| 8) 1920*1080*60                                                              | DC                                               | Deep color                                                                                                    | : Auto<br>30:30bpp                                          | 24: 24bpp<br>36: 36bpp              |                           |  |  |  |  |
| 9) 1920*1200*60<br>10) 1600*1200*60                                          | ASF                                              | Audio sample<br>frequency                                                                                                    | : Auto<br>1:44.1KHz<br>4:96KHz                              | 2 : 48KHz<br>5 : 176.4KHz           | 3 : 88.2KHz<br>6 : 192KHz |  |  |  |  |
| 11) 2048*1280*60                                                             | ASD                                              | Audio sample<br>data resolution                                                                                              | : Auto<br>20: 20 bit                                        | 16: 16 bit<br>24: 24 bit            |                           |  |  |  |  |
| 13) 2048*1536*60<br>14) 1856*1392*60<br>15) 2560*1440*60<br>16) 2560*1600*60 | 1. ★<br>2. 7-se<br>Flasi<br>3. Poin<br>On<br>Off | FN on, •FN off.<br>gment LED Display<br>h: the sink device of<br>t-segment LED<br>: the sink device i<br>: the sink device i | does not suppo<br>is detected.<br>is not detected           | ort current settin                  | g.                        |  |  |  |  |

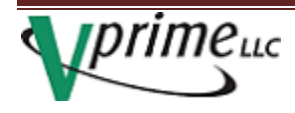

# **4.1 Control Descriptions**

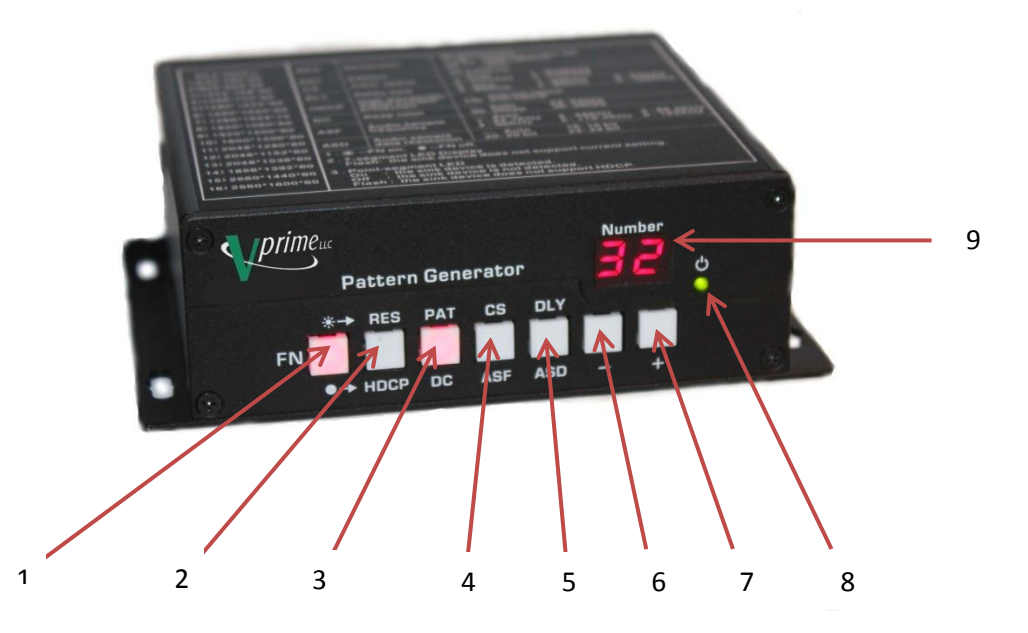

- 1) Function Select: When lit the top row of functions are selected/controlled
- 2) Resolutions: When selected the different resolutions/timings are selected using buttons 6 & 7
   a. HDCP: HDCP can be turned on-off using buttons 6 & 7
- 3) Patterns: When selected the different patterns are selected using buttons 6 & 7
  - a. DP: Deep Color options can be selected using buttons 6 & 7
- 4) Color Space: Lets you select different versions of color space using buttons 6 & 7

   a. ASF: Audio Sampling Frequency can be selected using buttons 6 & 7
- 5) Delay: Allows different delays for loading new resolutions using buttons 6 & 7
  - a. ASD: Audio Sample Data resolution can be selected using buttons 6 & 7
- 6) Decrement (-): Changes selection in minus /negative direction
- 7) Increment (+): Changes selection in positive/plus direction
- 8) Power indicator: Must be on to operate
- 9) Number: Indicates which Resolution or Pattern is active and outputting

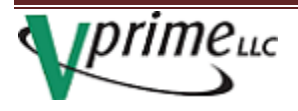

# Selecting Timings/Resolution

| Location and Timing | HEX |
|---------------------|-----|
| 1: 640x480x60       | 00  |
| 2: 800x600x60       | 01  |
| 3: 1024x768x60      | 02  |
| 4: 1280x720x60      | 03  |
| 5: 1280x1024x60     | 04  |
| 6: 1680x1050x60     | 05  |
| 7: 1280x1024x75     | 06  |
| 8: 1920x1080x60     | 07  |
| 9: 1920x1200x60     | 08  |
| 10:1600x1200x60     | 09  |
| 11: 2048X1280X60    | 0A  |
| 12: 2048X1152X60    | 0B  |
| 13: 2048X1536X60    | 0C  |
| 14: 1856X1392X60    | 0D  |
| 15: 2560X1440X60    | 0E  |
| 16. 2560X1600X60    | 0F  |
| User 1 (custom)     | 10  |
| User 2 (custom)     | 11  |
| User 3 (custom)     | 12  |
| User 4 (custom)     | 13  |
| User 5 (custom)     | 14  |
| User 6 (custom)     | 15  |
| User 7 (custom)     | 16  |

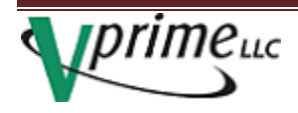

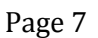

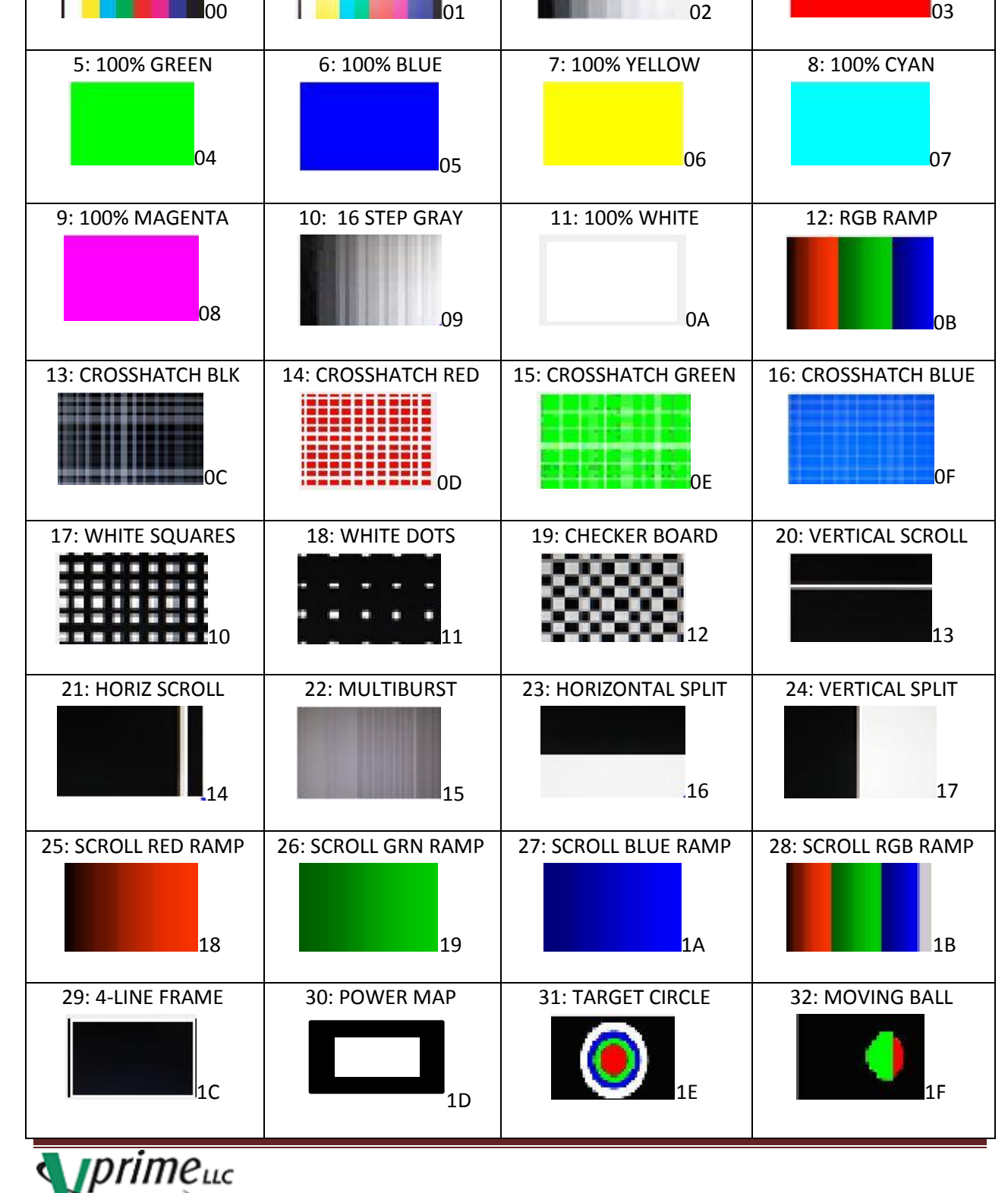

#### **Selecting patterns**

1: 100% COLOR BARS

2: 75% COLOR BARS

3: 8-STEP GRAY SCALE

4: 100% RED

#### **Color Space**

Color space can be selected either by the front panel control buttons or by using the GUI.

Available settings are:

- -- : Auto which reads the preferred color space from the EDID
- 1: RGB444
- 2: YUV444
- 3: YUV422

#### **Deep Color**

Pixel color depth can be set by the front panel controls or by the GUI.

Available settings are:

- --: Auto
- 24: 24 bpp
- 30: 30 bpp
- 36: 36 bpp

#### Delay

Delays can be used if the display you are testing has problems locking on to resolution changes.

The available delays are:

- 0: 0 second delay
- 1: 200 ms delay
- 2: 400 ms delay
- 3: 600 ms delay
- 4: 800 ms delay

#### HDCP On/Off

HDCP can be turned on or off either by the front panel controls or settings in the GUI. (HDCP does not support repeater function)

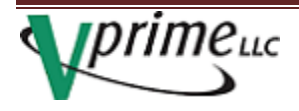

#### **Audio Sample Frequency**

Audio sampling frequencies are set either by front panel controls or by the GUI.

Available ranges are:

- --: Auto
- 1: 44.1 KHz
- 2: 48 KHz
- 3: 88.2 KHz
- 4: 96 KHz
- 5: 176.4 KHz
- 6: 192 KHz

#### **Audio Sample Data Resolution**

Audio sample data resolution is set either by the front panel controls or by the GUI. Available settings are:

- --: Auto
- 16: 16 bit
- 20: 20 bit
- 24: 24 bit

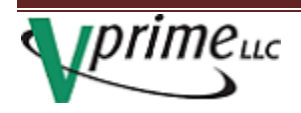

# 5.0 Using the GUI

# 5.1 Installing the USB Drivers and Software Application

Windows<sup>™</sup> will by default install a "GPS Camera" or similar driver for the VPG-1101. This is not the correct driver and will not work with the VPG-1101; the correct driver is ATMEL AT91xxxxx Test Board". The following steps will help you determine if the correct driver is installed and how to update if necessary.

- Download and extract the "VPG1000\_software" from <u>http://download.vprime.com/</u>. Note the location of the extracted files. You should have a folder called "USB Driver" which contains the files "atm6124.Inf" and "atm6124.sys".
- 2. Run the setup from the extracted file to load the GUI software.
- 3. Check the installed version in the Device Manager. If the driver did not install as indicated by a yellow exclamation point next to "Unknown device", proceed to step 5.

Open Device Manager: click Start, right-click Computer, select properties, and then select Device Manager.

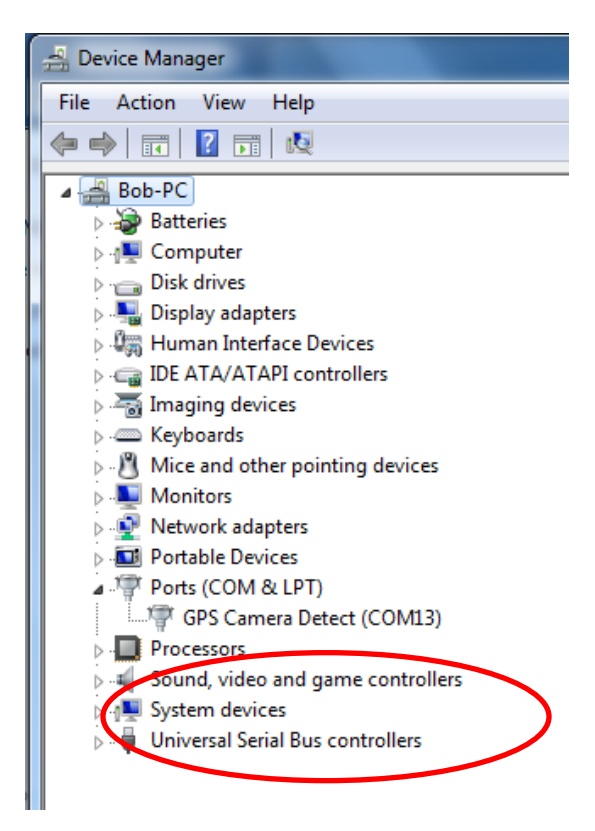

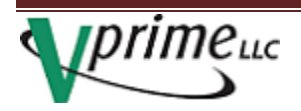

4. Right-click the GPS Camera and uninstall the driver:

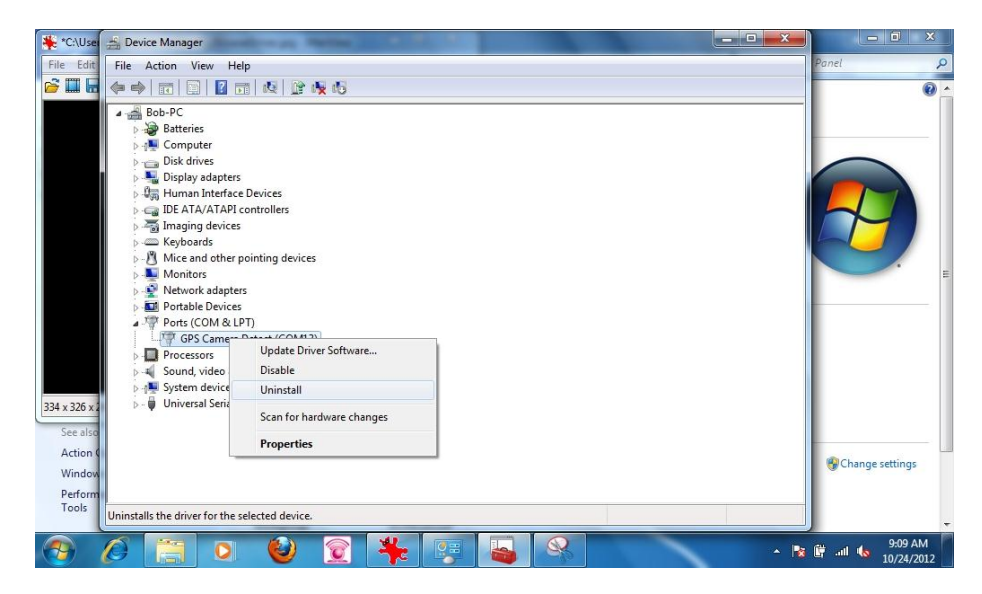

Confirm the Uninstall and check the "Delete the driver software" box:

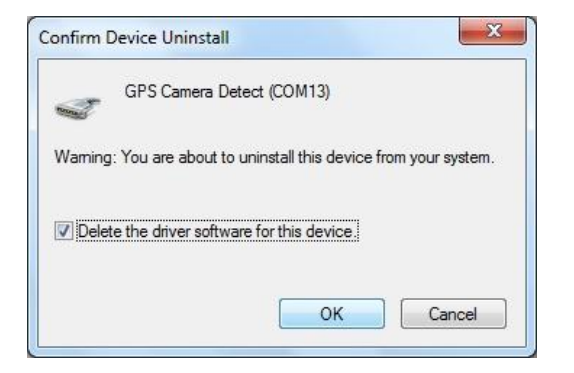

5. Next, Go to Action and Scan for Hardware Changes:

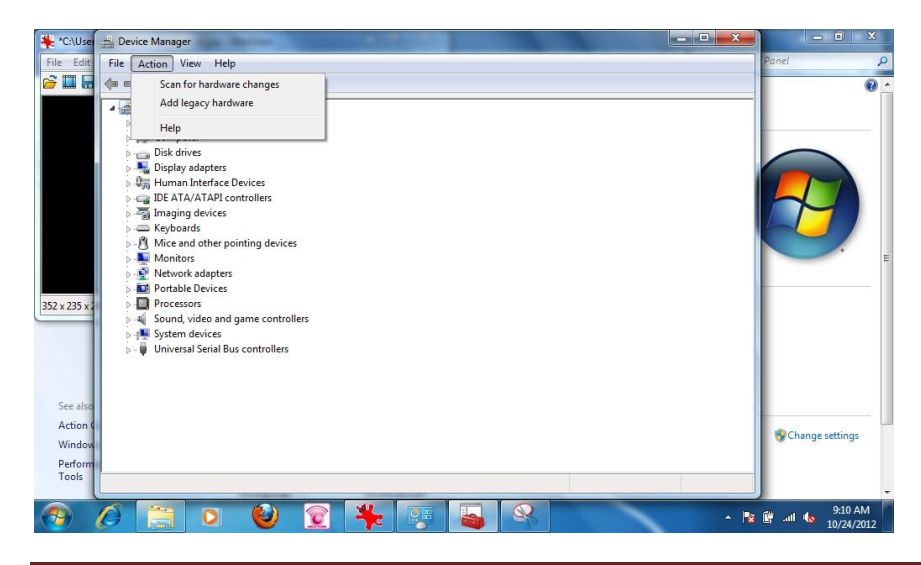

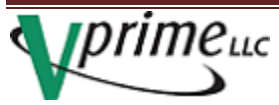

A message that driver installation was no successful will appear. In Device Manager, an Unknown Device will appear.

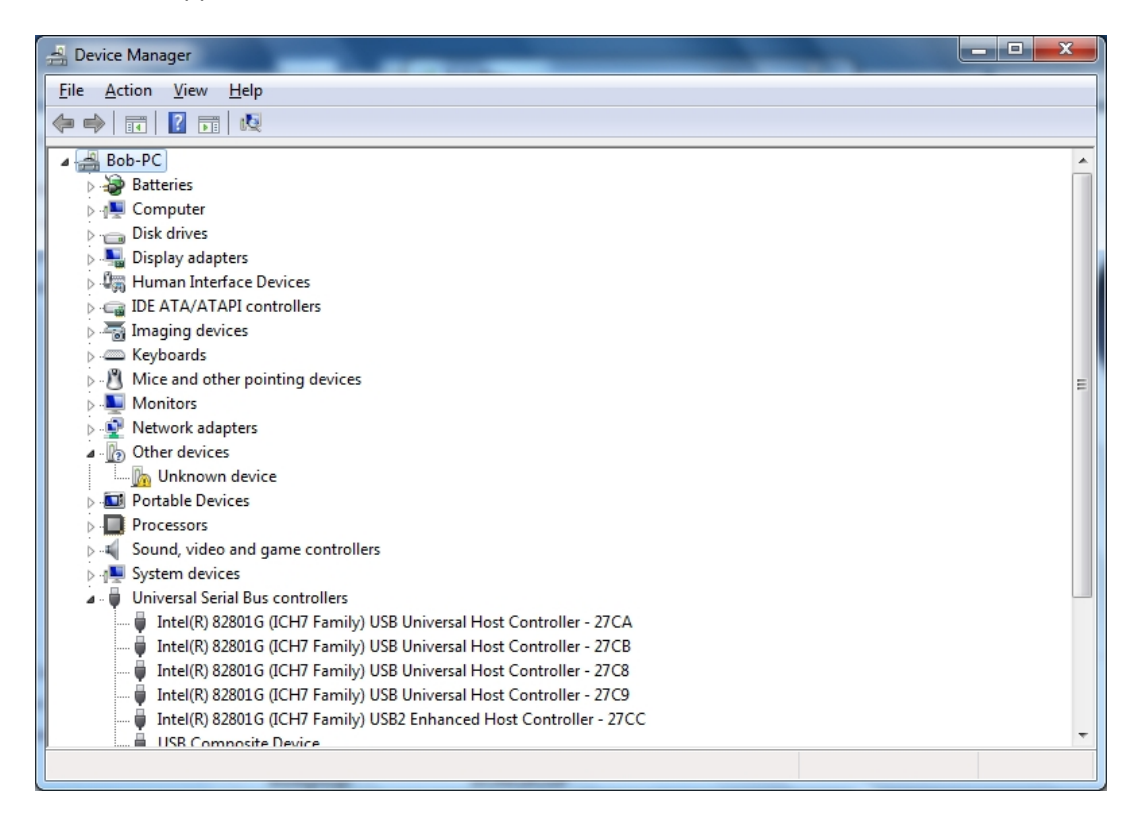

6. Right-click the Unknown Device and select "Update Driver Software":

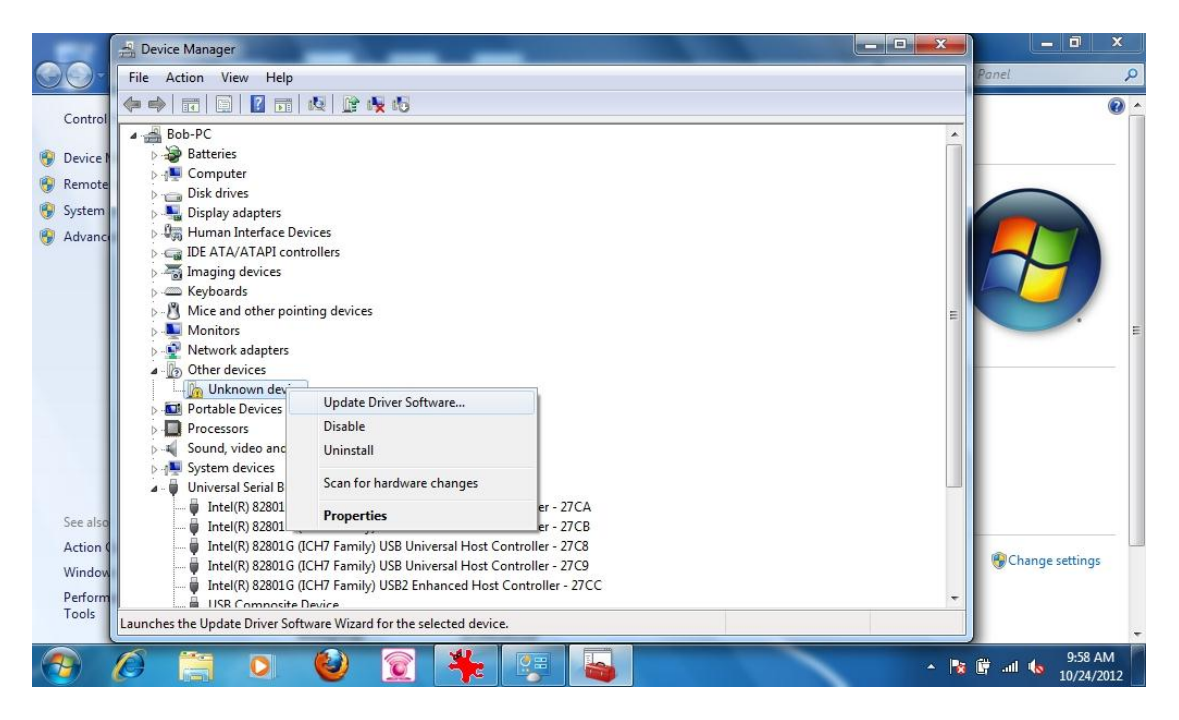

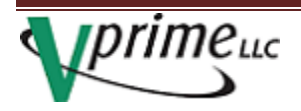

www.vprime.com

Select "Browse my computer..." and navigate to the USB Driver folder:

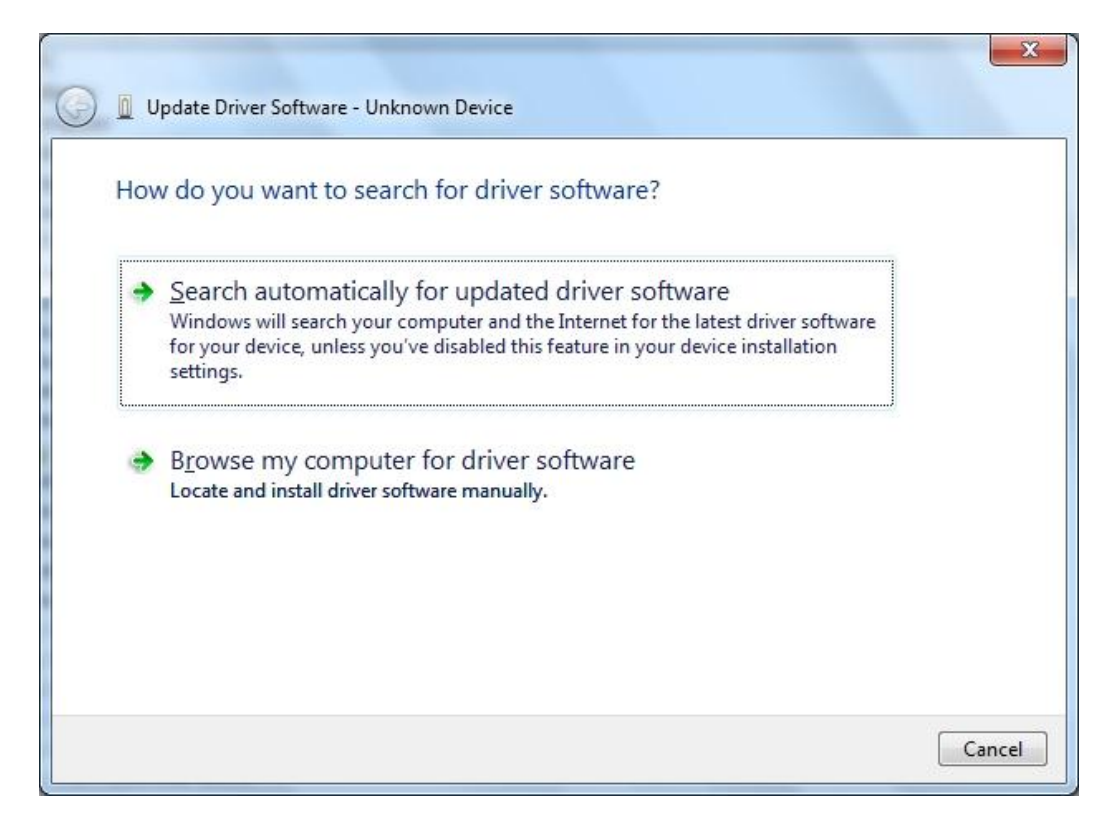

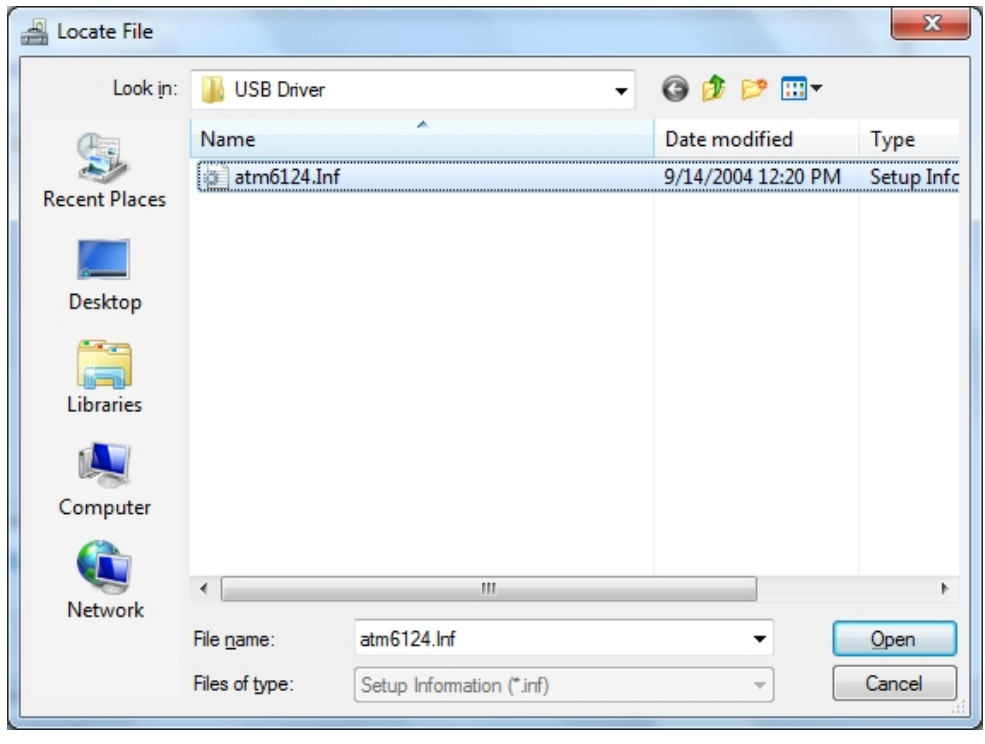

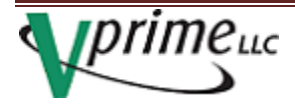

After locating the driver and selecting next, a warning "Windows can't verify..." will appear.

| Wi | ndows can't verify the publisher of this driver software                                                                                                    |
|----|----------------------------------------------------------------------------------------------------|
| •  | Do <u>n</u> 't install this driver software                                                                                                    |
|    | You should check your manufacturer's website for updated driver software<br>for your device.                                                                           |
|    | Install this driver software anyway                                                                                                    |
|    | Only install driver software obtained from your manufacturer's website or<br>disc. Unsigned software from other sources may harm your computer or stea<br>information. |

Select "Install this driver software anyway". After a pause of a minute or so, the "Windows has successfully updated your driver" message will appear:

| Update Driver Software - atm6124.Sys ATMEL AT91xxxxx Test Board      | ×     |
|----------------------------------------------------------------------|-------|
| Windows has successfully updated your driver software                |       |
| Windows has finished installing the driver software for this device: |       |
| atm6124.Sys ATMEL AT91xxxxx Test Board                               |       |
|                                                                      |       |
|                                                                      |       |
|                                                                      |       |
|                                                                      |       |
|                                                                      | Close |

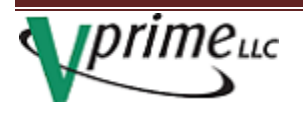

7. Device managers shows "ATMEL AT91xxxxx...":

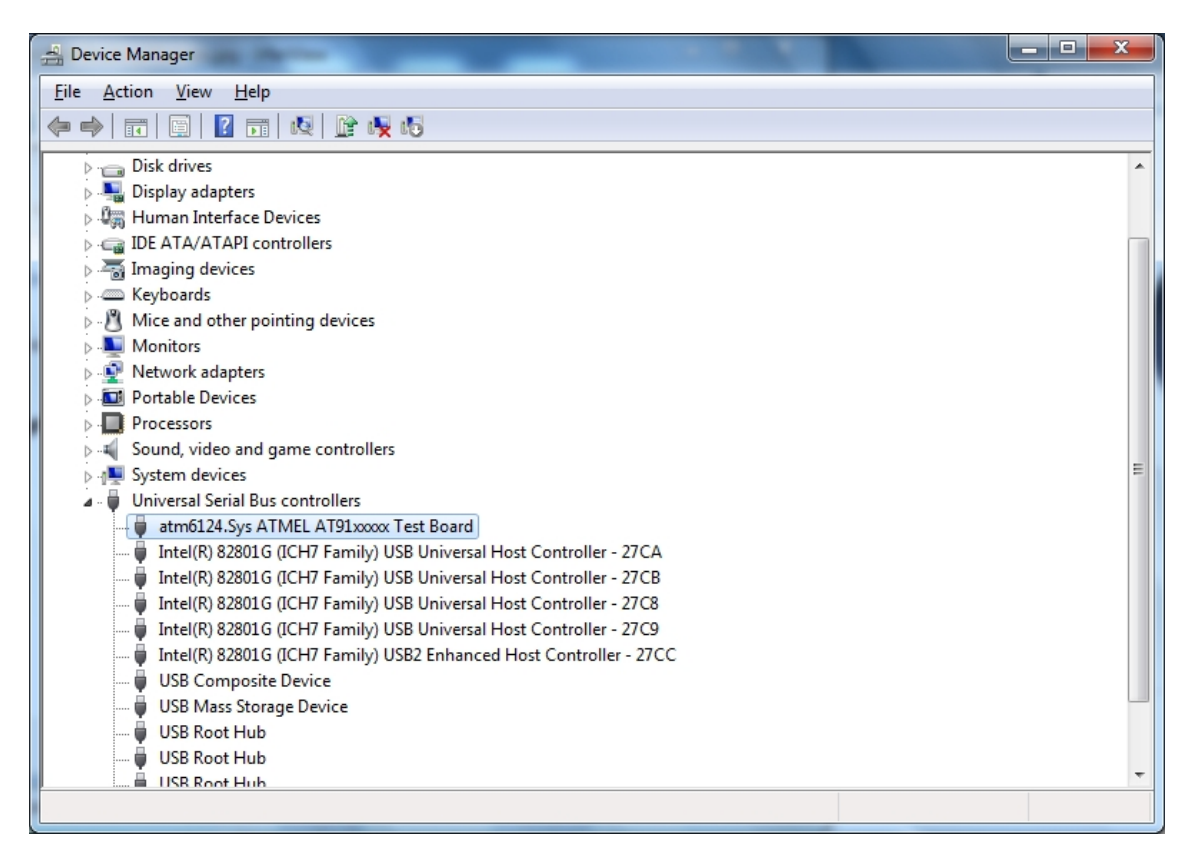

#### Driver Installation is complete.

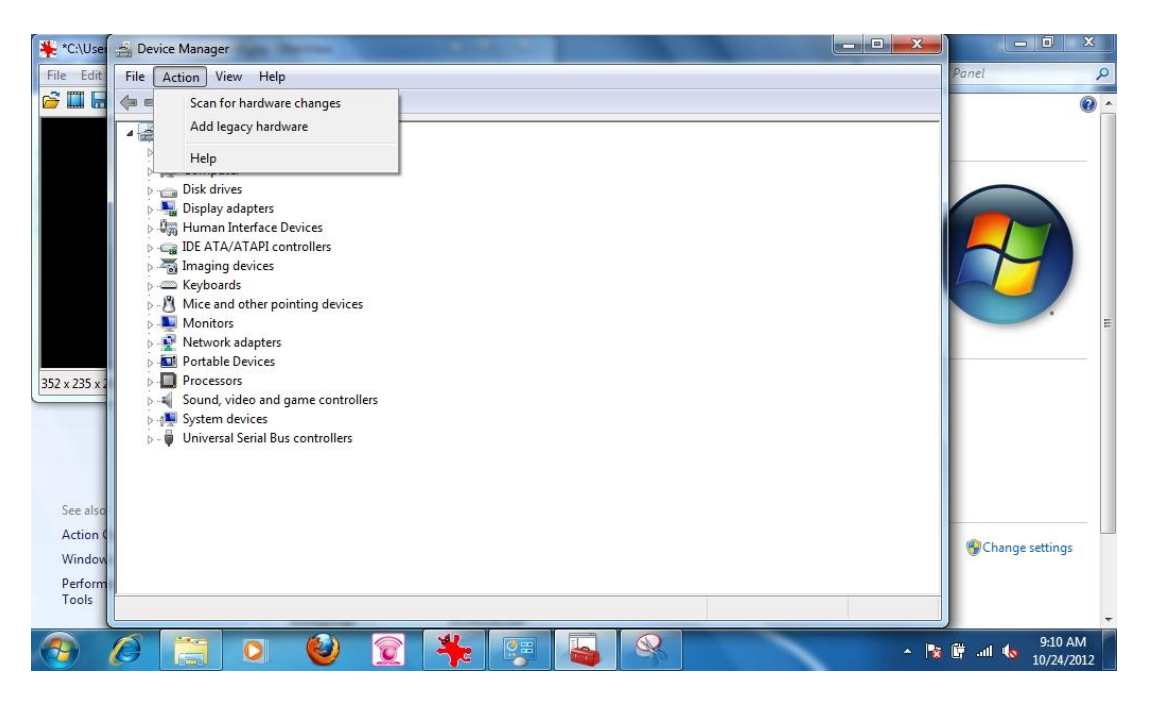

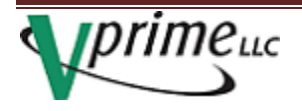

# **5.2 Control Tabs**

| Status of Output                    | Resolution Pattern Settings EDID DP                         |
|-------------------------------------|-------------------------------------------------------------|
| HDCP: No HDCP                       | Ordinary Resolution                                         |
| DeepColor: 24Bit<br>ColorSpace: RGB | C 1280*1024*60 C 1680*1050*60 C 1280*1024*75 C 1920*1080*60 |
| Aud-Sample-Freq: 48KHz              | C 1920*1200*60 C 1600*1200*60 C 2048*1280*60 C 2048*1152*60 |
| Training Status: Succeed            | C 2048*1536*60 C 1856*1392*60 C 2560*1440*60 C 2560*1600*60 |
|                                     | User_Defined Resolution                                     |
| Settings to Output                  | 4 C 1920*1080i*60 5 C 1440*480i*60 6 C 1440*240*60          |
| HDCP: No HDCP                       | 7 C 2880*480i*60 8 C 1920*1200*60                           |
| Pattern: CrosshatchBhe              | VESA EDID Inside Resolution                                 |
| DeepColor: 24Bit                    | Pixel Clock 154 Hor Freq 74.038. Ver Freq 59.950            |
| ColorSpace: RGB                     | Hor Total 2080 Ver Total 1235 Scan Type                     |
| Aud-Sample-Freq: AUTO               | Hor Addr 1920 Ver Addr 1200 NONINTERLACED -                 |
| -Status of Load                     | Hor Blank 160 Ver Blank 35 DigitalSync Separate V           |
| Load: Yes                           | HorBorder O VerBorder                                       |
| HDCP: Support                       | Har Frank Proch. Land Brank Land Har Brank Land             |
| DeepColor:Not Support               | Hor Front Porch 48 Ver Front Porch 3 Hor Sync Polar + -     |
| ColorSpace:RGB                      | Hor Sync Time 32 Ver Sync Time 6 Ver Sync Polar             |
| Max Pixel Clock: 170MHz             | Save to: User 1 V OK                                        |
|                                     |                                                             |

Start the "DisplayPort Signal Generator" application.

Status of Output- Shows the present status of the outputs which are set in the "Settings" tab

Setting to Output- Shows which items are selected to be output to the DUT

Status of Load- Information read from the DUTs EDID

USB Connected- Shows status of the interface from the controlling PC to the VPG

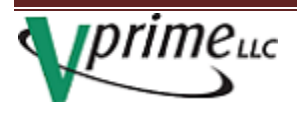

# **5.3 Controlling the different functions**

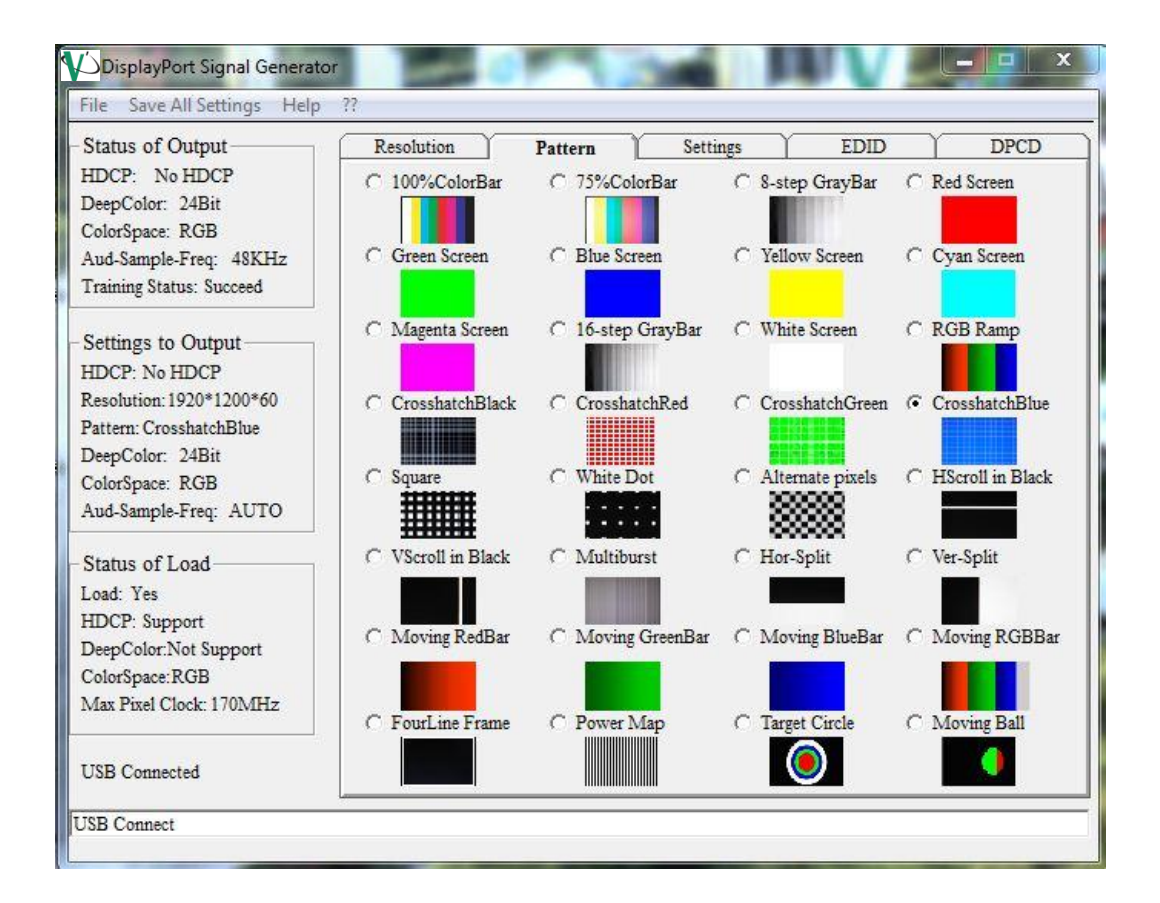

After clicking the "**Pattern**" tab, patterns may be selected by clicking on the name of the desired pattern. If the pattern is changed by the selector buttons on the VPG 1101, the rendered pattern will also be shown on the GUI (which is continuously updated).

The patterns are fixed and cannot be altered.

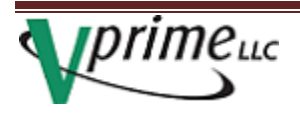

# **5.4 Advanced Functions**

#### 5.4.1 Settings

| Status of Output                                                                    | Resolution  | Pattern                | S       | ettings   | EDID    | DPCI         |
|-------------------------------------------------------------------------------------|-------------|------------------------|---------|-----------|---------|--------------|
| HDCP: No HDCP<br>DeepColor: 24Bit<br>ColorSpace: RGB                                | - HDCP to 0 | Output<br>C HDCI       | р       | G P       | lo HDCF | 1            |
| Aud-Sample-Freq: 48KHz<br>Training Status: Succeed                                  | - Deep Colo | r to Output —<br>Bit C | 30Bit   | C 36Bit   | c       | AUTO         |
| Settings to Output<br>HDCP: No HDCP                                                 | Color Space | e to Output            |         |           |         |              |
| Resolution: 1920*1200*60<br>Pattern: CrosshatchBlue                                 | © RG        | BC                     | YUV444  | C YUV422  | С       | AUTO         |
| DeepColor: 24Bit<br>ColorSpace: RGB                                                 | C 44        | ple Frequency<br>KHz C | 48 KHz  | C 88 KHz  | C       | 96 KHz       |
| Aud-Sample-Freq: AUTO                                                               | C 176       | KHZ C                  | 192 KHz | r auto    |         |              |
| Status of Load<br>Load: Yes                                                         |             | Bit C                  | 20Bit   | C 24Bit   | c       | AUTO         |
| HDCP: Support<br>DeepColor:Not Support<br>ColorSpace:RGB<br>Max Pixel Clock: 170MHz | Switch Del  | ay                     | 400ms   | ⊂ 600ms ⊂ | 800ms   | ○ 1000ms     |
|                                                                                     |             |                        |         |           | Advan   | ced Settings |

The "**Settings**" refer to the actual hardware settings of the VPG output. Once they are set, they remain at the selected settings until actively changed. The settings can also be controlled remotely. The switch delay refers to the switching time between resolutions.

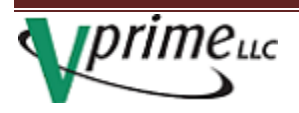

| Link Bit Rate to | Output      |          |         |      |
|------------------|-------------|----------|---------|------|
| C 1.62G          |             | C 2.7G   | · .     | AUTO |
| Lane Number to   | Output      |          |         |      |
| C 1              | C 2         | C 4      | ŧ I     | AUTO |
| Enhanced Frami   | ng Mode for | Output   |         |      |
| C Disable        |             | C Enable | œ       | AUTO |
| Audio Channel I  | Number to O | utput    |         |      |
| C 2 CHs          | C 4 CHs     | C 6 CHs  | C 8 CHs |      |
| • OFF            | C AUTO      |          |         |      |
|                  |             |          |         | Exit |

In the "Advanced Settings", additional hardware controls can be modified. It's recommended these be set to "AUTO" unless the device under test being tested has a fixed Bit Rate and or Lane count. Once set the selections will be maintained until changed.

<u>Note</u>: This control the only way to turn off the audio output. Audio will remain off until turned back on by this control.

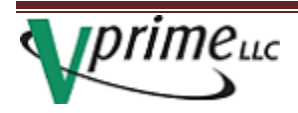

#### 5.4.2 Extended Display Identification Data (EDID)

| Status of Output                                                  | Resolut | ion        | Υ                   | F    | Patter | m              | Y     | S      | ettin       | gs     |     |         | EDI   | D     | T     |      | DPCI |
|-------------------------------------------------------------------|---------|------------|---------------------|------|--------|----------------|-------|--------|-------------|--------|-----|---------|-------|-------|-------|------|------|
| HDCP: No HDCP<br>DeepColor: 24Bit<br>ColorSpace: RGB              | (<br>(  | <b>Blo</b> | <b>:k 0</b><br>:k 2 | (    | BI     | ock 1<br>ock 3 |       | N      | <b>Aoni</b> | tor El | DID |         | ED    | DID f | rom 1 | Moni | tor  |
| Aud-Sample-Freq: 48KHz                                            |         | 0          | 1                   | 2    | 3      | 4              | 5     | 6      | 7           | 8      | 9   | A       | В     | C     | D     | E    | F    |
| Training Status: Succeed                                          | 00      | 00         | FF                  | FF   | FF     | FF             | FF    | FF     | 00          | 38     | A3  | 0E      | 68    | 00    | 00    | 00   | 00   |
| C                                                                 | 10      | 09         | 15                  | 01   | 04     | A5             | 26    | 1E     | 78          | E2     | B7  | F5      | AO    | 58    | 56    | 9F   | 28   |
| Settings to Output                                                | 20      | OB         | 50                  | 54   | BF     | EF             | 80    | 71     | 4F          | 81     | 40  | 81      | 80    | 01    | 01    | 01   | 01   |
| HDCP: No HDCP<br>Resolution: 1280*720*60<br>Pattern: 100%ColorBar | 30      | 12         | 00                  | 70   |        | 11             | 00    | 00     | 1E          | 00     | 98  | 00      | ED    | 2A    | 22    | 10   | 10   |
|                                                                   | 50      | 52         | OF                  | 00   | 0A     | 20             | 20    | 20     | 20          | 20     | 20  | 00      | 00    | 00    | FC    | 00   | 45   |
|                                                                   | 60      | 41         | 31                  | 39   | 32     | 4D             | 0A    | 20     | 20          | 20     | 20  | 20      | 20    | 00    | 00    | 00   | FF   |
| DeepColor: 24Bit                                                  | 70      | 00         | 31                  | 33   | 31     | 32             | 32    | 39     | 37          | 31     | 54  | 41      | 0A    | 20    | 20    | 01   | 7F   |
| Aud-Sample-Freq: AUTO                                             |         |            |                     | Di   | splay  | Ran            | ge Li | mits-  | -FDI        | H—     |     |         |       | 7     |       |      |      |
| Status of Load                                                    |         |            |                     | Mi   | in Ve  | r Rat          | е     | 50     | )           | Hz     | •   | (0:     | 510)  |       |       |      |      |
| Load: Yes                                                         |         |            |                     | M    | ax Ve  | r Rat          | e     | 76 Hz  |             |        |     | (0:     | 510)  |       |       |      |      |
| HDCP: Support                                                     |         |            |                     | M    | in Ho  | or Rat         | e     | 21 KH7 |             |        | Ηz  | (0      | 510)  |       |       |      |      |
| DeepColor:Not Support                                             |         |            |                     | 16   |        | . Da           |       | 0      |             | VI     | 1-  | (0 510) |       |       |       |      |      |
| OL C DOD                                                          |         |            |                     | IVIa | ax ric | n rca          | e     | 182    | 8           | N      | 12  | (0      | (10)  |       |       |      |      |
| ColorSpace:KGB                                                    |         |            |                     | M    | ax Piz | tel Cl         | ock   | 14     | 10          | M      | Hz  | (02     | 2550) | 8     |       |      |      |

The EDID can be read from the device under test by clicking the "**Monitor EDID**" Button. By clicking on the HEX code area, the information is interpreted and displayed in the lower section of the window as in the above picture.

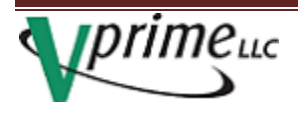

#### 5.4.3 DisplayPort Configuration Data (DPCD)

DPCD data can be read from the device under test. Once acquired the data it is interpreted. The field of interest is chosen by the "**Choose Field**" pull down. Then by right clicking on the different area of the field the information is displayed below in the "Basic information" view area.

| Status of Output                  |    | Resol   | ution  | Υ     |        | Patte | ern     | Υ      |       | Settin | gs    | Υ     |       | EDII | D  | Υ  | 1    | DPC | D    |
|-----------------------------------|----|---------|--------|-------|--------|-------|---------|--------|-------|--------|-------|-------|-------|------|----|----|------|-----|------|
| HDCP: No HDCP<br>DeepColor: 24Bit | Ch | ioose I | Field: | Rec   | ceiver | Capa  | ability | y Fiel | d 000 | )H-01  | FFH   | •     | 0     | ĸ    | DI | CD | from | Mon | itor |
| ColorSpace: RGB                   |    |         | 00     | 01    | 02     | 03    | 04      | 05     | 06    | 07     | 08    | 09    | 0A    | 0B   | 0C | 0D | 0E   | OF  |      |
| Fraining Status: Succeed          |    | 00      | 11     | 06    | 84     | 01    | 01      | 00     | 01    | 00     | 02    | 02    | 06    | 00   | 00 | 00 | 00   | 00  |      |
| taning traiter. second            |    | 01      | 00     | 00    | 00     | 00    | 00      | 00     | 00    | 00     | 00    | 00    | 00    | 00   | 00 | 00 | 00   | 00  |      |
| Settings to Output                |    | 02      | 00     | 00    | 00     | 00    | 00      | 00     | 00    | 00     | 00    | 00    | 00    | 00   | 00 | 00 | 00   | 00  | _    |
| IDCP: No HDCP                     |    | 03      | 00     | 00    | 00     | 00    | 00      | 00     | 00    | 00     | 00    | 00    | 00    | 00   | 00 | 00 | 00   | 00  |      |
| Resolution: 1280*720*60           |    | 04      | 00     | 00    | 00     | 00    | 00      | 00     | 00    | 00     | 00    | 00    | 00    | 00   | 00 | 00 | 00   | 00  |      |
| attern: 100%ColorBar              |    | 05      | 00     | 00    | 00     | 00    | 00      | 00     | 00    | 00     | 00    | 00    | 00    | 00   | 00 | 00 | 00   | 00  |      |
| DeepColor: 24Bit                  |    | 06      | 00     | 00    | 00     | 00    | 00      | 00     | 00    | 00     | 00    | 00    | 00    | 00   | 00 | 00 | 00   | 00  |      |
| ColorSpace: RGB                   |    | 07      | 00     | 00    | 00     | 00    | 00      | 00     | 00    | 00     | 00    | 00    | 00    | 00   | 00 | 00 | 00   | 00  | -    |
| Aud-Sample-Freq: AUTO             |    |         |        | ····· |        |       |         |        |       |        |       |       | ·     |      |    |    |      |     |      |
| Status of Load                    | 1  |         |        | L.    | DPC    | D Re  | matio   | n 1    | 1     | (0-1   | 5)    |       |       |      |    |    |      |     |      |
| Load: Yes                         |    |         |        |       |        |       |         |        | .  .  |        |       | (0)   |       |      |    |    |      |     |      |
| HDCP: Support                     |    |         |        |       | Max    | _Link | C_Rat   | e:  1  | .02   | Gp     | bs/La | ne(0- | 08.80 | )    |    |    |      |     |      |
| DeepColor:Not Support             |    |         |        |       | Max    | Lan   | e_Cor   | unt:   | 4     | (0     | -31)  |       |       |      |    |    |      |     |      |
| ColorSpace: RGB                   |    |         |        |       |        | inhan | cad E   | rama   |       |        |       |       |       |      |    |    |      |     |      |
|                                   |    |         |        |       | 1.     | Junan | CCU I   | Tallic | 2     |        |       |       |       |      |    |    |      |     |      |

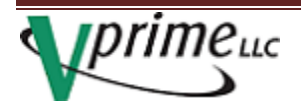

# **5.5.0 Setting User Defined Resolution**

The User Defined Resolutions can be selected from the internal timing lists. This can be done either by aspect ratio or the CEA\_861 list. These can be seen by using the pull down next to "Choose Standard". Once set the User Defined Resolutions will be saved in memory until changed.

- 1. Click on the resolution you want to select
- 2. Using the Save to select the User position 1-7
- 3. Click OK to save it

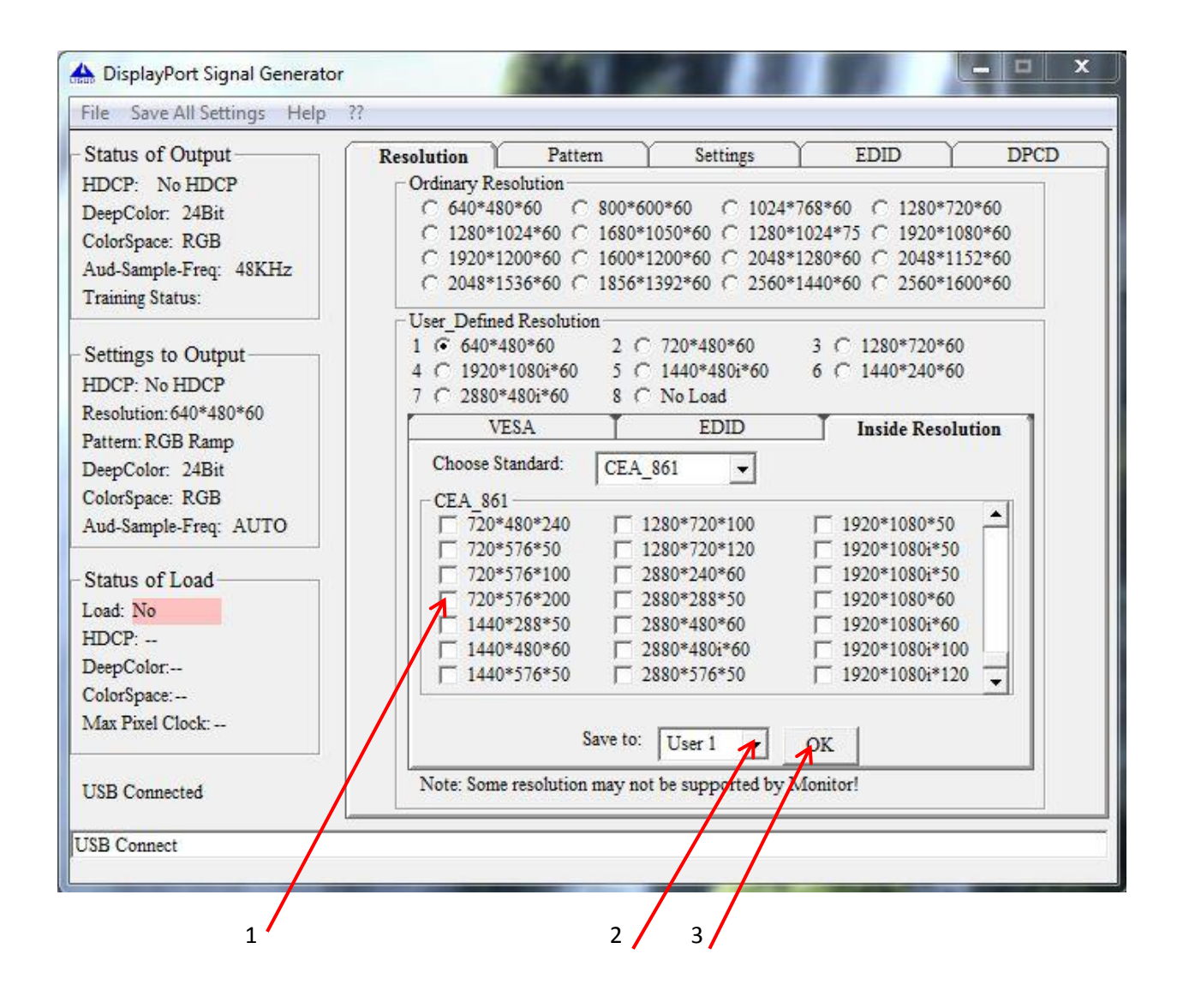

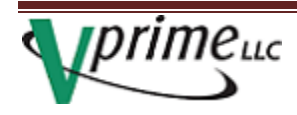

# 5.5.2 Programming custom Timing/Resolutions

Custom resolutions can be modified and saved to one of the "User\_Defined Resolution" locations.

There are three methods to accomplish custom timing changes:

- 1. An existing timing resolution can be modified by the GUI editor. By changing the timing value, scan type, or sink settings and then selecting the user location and then clicking on <OK>. This change will remain until being over-written with a new timing resolution.
- 2. If you are remotely controlling the VPG-1101 using the optional control protocol commands, the timing resolutions can be loaded using the EDID descriptor values. Refer to the "optional Programmer's Manual".

| Status of Output                                                                                   | Resolution Pattern Settings EDID DPCD                                                                                                    |
|----------------------------------------------------------------------------------------------------|----------------------------------------------------------------------------------------------------|
| HDCP: No HDCP<br>DeepColor: 24Bit<br>ColorSpace: RGB<br>Aud-Sample-Freq: 48KHz<br>Training Status: | Ordinary Resolution         0           C 640*480*60         \$800*600*60         1024*768*60         1280*720*60           C 1280*1024*60         1680*1050*60         1280*1024*75         1920*1080*60           C 1920*1200*60         1600*1200*60         2048*1280*60         2048*1152*60           C 2048*1536*60         1856*1392*60         2560*1440*60         2560*1600*60 |
| Settings to Output<br>HDCP: No HDCP                                                                | User_Defined Resolution           1 <sup>-</sup> 1920*1200*60         2 <sup>-</sup> 720*480*60         3 <sup>-</sup> 1280*720*60              4 <sup>-</sup> 1920*1080i*60              5              1440*480i*60              6              1440*240*60              7              2880*480i*60              8              No Load                                                |
| Resolution: 1920*1080i*60                                                                          | VESA EDID Inside Resolution                                                                                                    |
| Pattern: KGB Ramp                                                                                  | Pixel Clock 74.55 Hor Free 22.75 Ver Free 60.052                                                                                                    |
| CalarSense: PCP                                                                                    |                                                                                                    |
| Aud-Sample-Free: AUTO                                                                              | Hor lotal 2200 ver lotal 562 Scan lype                                                                                                    |
| riss-sample-rick. rie re                                                                           | Hor Addr 1920 Ver Addr 540                                                                                                    |
| Status of Load                                                                                     | Hor Blank 280 Ver Blank 22 DigitalSync Separate                                                                                                    |
| Load: No                                                                                           | HorBorder VerBorder                                                                                                    |
| HDCP:                                                                                              | Har Front Parch Ing Var Front Parch Ing Har Same Palar                                                                                                    |
| DeepColor:                                                                                         | rior rion rion i 188 ver rion roten  2 rior sync rotar + -                                                                                                    |
| ColorSpace:                                                                                        | Hor Sync Time 44 Ver Sync Time 5 Ver Sync Polar                                                                                                    |
| Max Pixel Clock:                                                                                   | Save to: User 1 VOK                                                                                                    |
| USB Connected                                                                                      | Note: Some resolution may not be supported by Monitor!                                                                                                    |

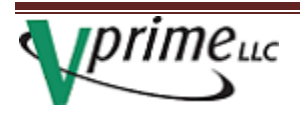

3. The other method is to select the "EDID" tab and input the EDID information and then save it to one of the user locations.

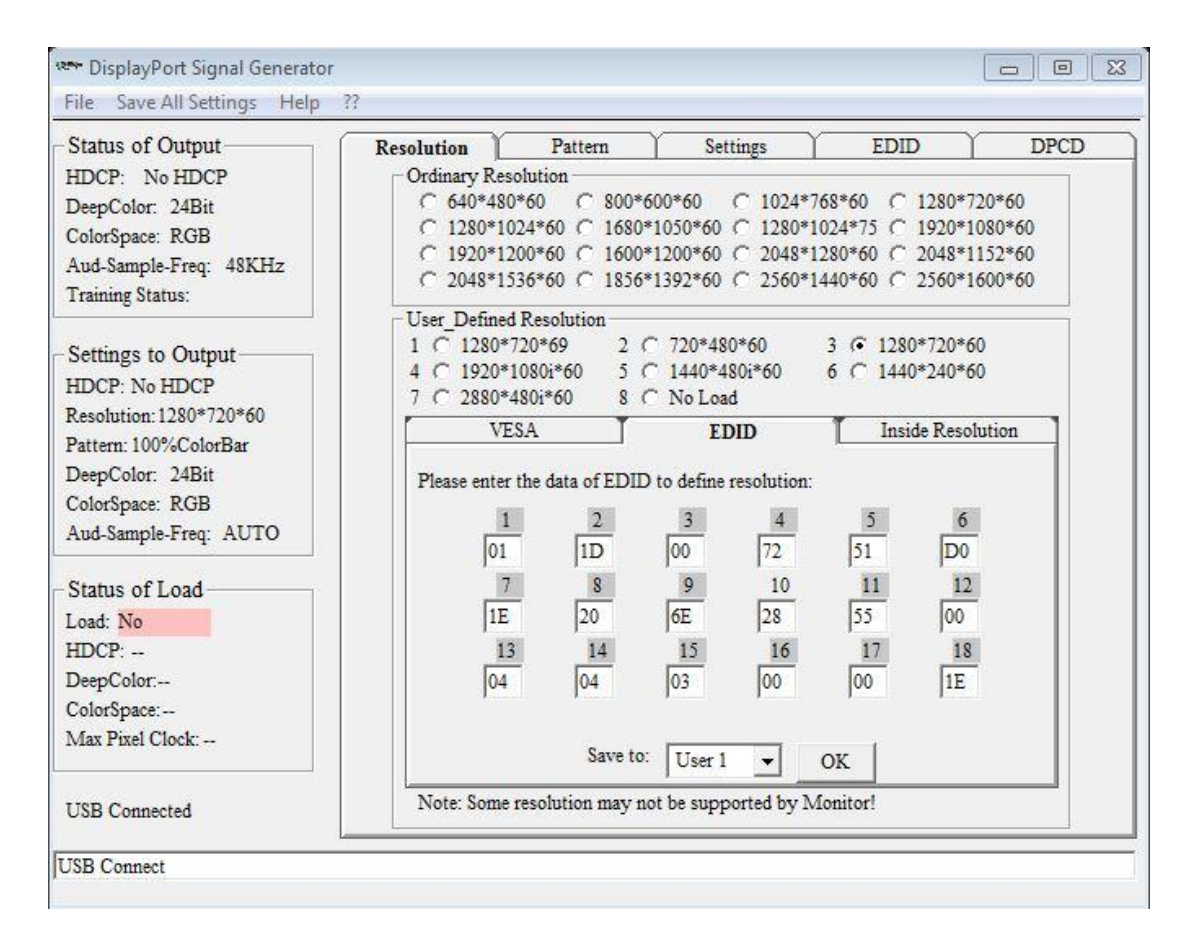

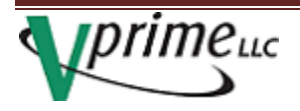

# 6.0 Support

Questions regarding operation and technical issues can be sent to: <a href="mailto:support@vprime.com">support@vprime.com</a>.

For immediate help call: +1 (503)619-2439

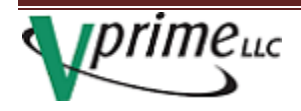